## 貸出状況の確認・貸出期間の延長

My ライブラリでは貸出状況の確認や貸出期間の延長ができます。

## 貸出状況の確認

1 My ライブラリの「借りている資料」を押すと、貸出状況一覧が表示されます。

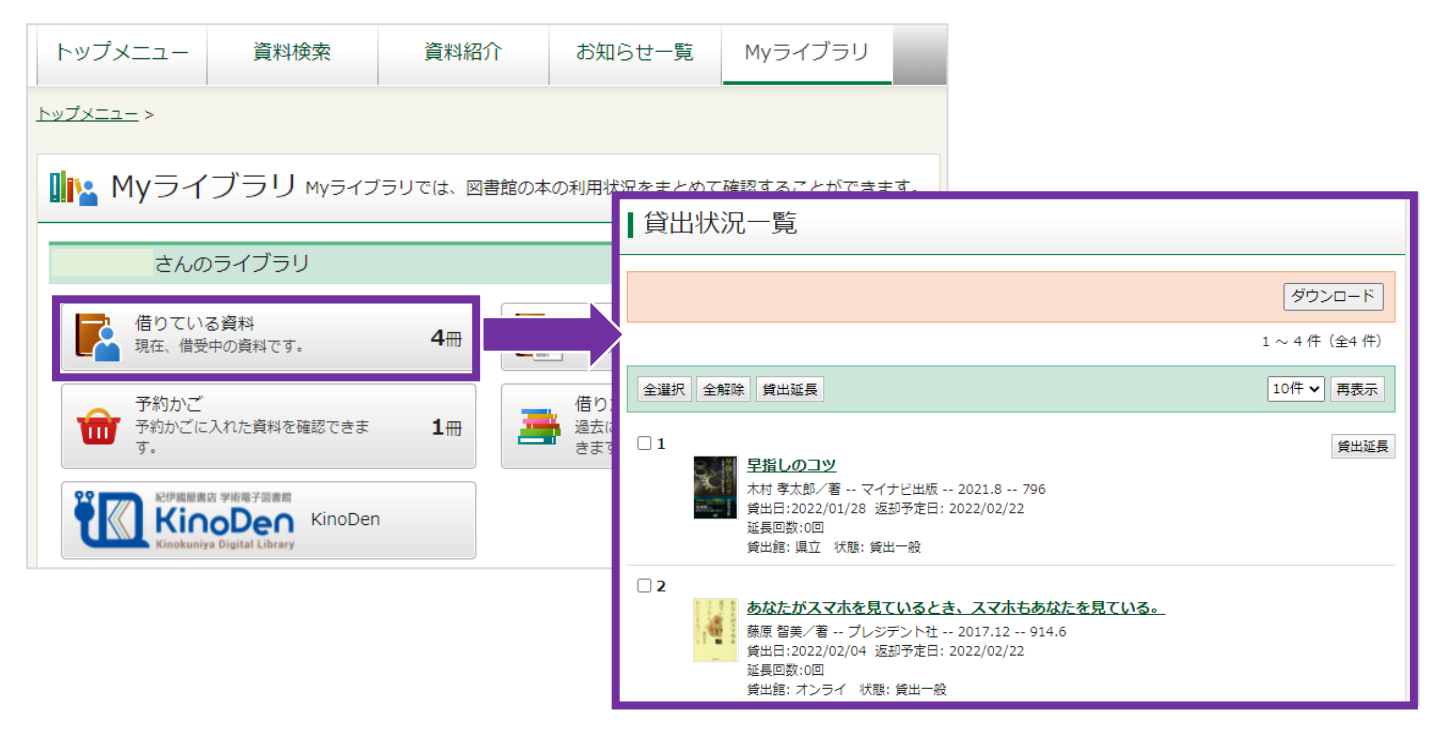

2 タイトルを押すと、貸出状況の詳細画面が表示されます。

| 貸出状況詳細 |              |  |  |
|--------|--------------|--|--|
| ▲ 前へ   | 4件中、2件目 次へ > |  |  |
| 資料概要   |              |  |  |
|        |              |  |  |
| 貸出延長   |              |  |  |
| 状態     | 貧出一般         |  |  |
| 予約     |              |  |  |
| 注意     | 延期           |  |  |
| 貸出日    | 2022/01/28   |  |  |
| 貸出館    | 県立/一般C1      |  |  |
| 返却予定日  | 2022/03/01   |  |  |
| 延長回数   | 10           |  |  |
| 付録     | 付録なし<br>     |  |  |
| 資料コード  | 10218067990  |  |  |

1 My ライブラリの「借りている資料」を押し、貸出状況一覧を表示します。

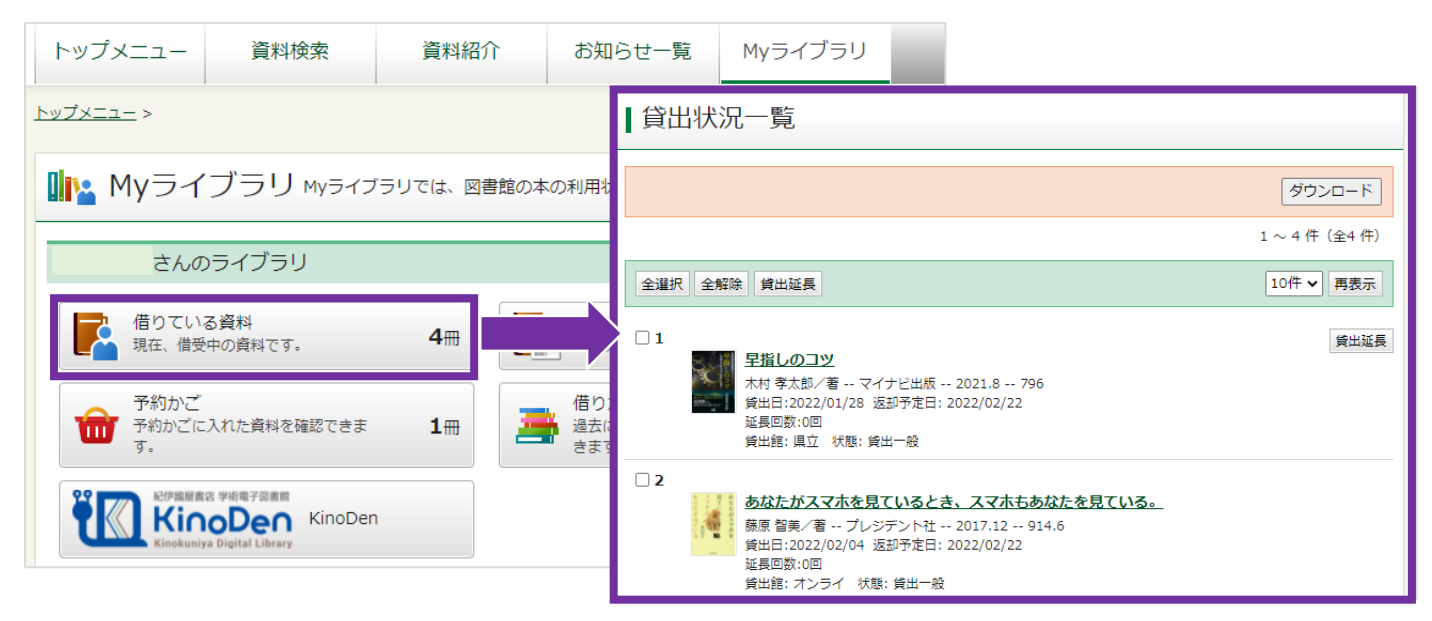

2 「貸出延長」ボタンを押すと、貸出延長確認画面へ移ります。

| 全選択 全解除  貸出延長                                          |                         | 10件 🗸 再表示    |  |
|--------------------------------------------------------|-------------------------|--------------|--|
| □ 1                                                    | 貸出延長確認                  | 貸出延長         |  |
|                                                        |                         |              |  |
| ᅖᆱᆍᆍᇷᇊᄽᆈᆧᇊᆞᆧᇊᇗᅿᄳᆂᆝ                                     | 貸出延長を行なう資料の情報を確認してください。 |              |  |
| 確認画面の「員出延長」ホタンを押すと、                                    | 资料管理                    |              |  |
| 延長を申込できます。                                             |                         |              |  |
| 確認メールに「チェックをいれると、登録<br>したメールアドレスに貸出延長確認メール<br>が送信されます。 |                         |              |  |
|                                                        | 莱华                      |              |  |
|                                                        | <br><br>注音              |              |  |
|                                                        | (江思) (首出日)              | 2022/01/28   |  |
|                                                        |                         | 県立/一般C1      |  |
|                                                        | 返却予定日                   | 2022/02/22   |  |
|                                                        | 付録                      | 付録なし         |  |
|                                                        | 資料コード                   | 10218067990  |  |
|                                                        | 貸出延長情報<br>              |              |  |
|                                                        | 延長後返却日                  | 2022/03/01   |  |
|                                                        | 確認メール                   | ∎する <b>∨</b> |  |
|                                                        |                         | キャンセル        |  |